# HCP 2.4 Elevator Control business delivery solution

2023.3

### Content

| 1 | Introd  | uction                                                 | 3  |
|---|---------|--------------------------------------------------------|----|
|   | 1.1     | Background                                             | 3  |
|   | 1.2     | Common applications                                    | 3  |
|   | 1.3     | Components within the solution                         | 4  |
| 2 | Device  | Configuration                                          | 4  |
|   | 2.1     | Add Eleavator Control Device                           | 4  |
|   | 2.2     | Video intercom device with the elevator control device | 5  |
|   | 2.3     | Associated permissions:                                | 9  |
|   | 2.4     | Troubleshooting:                                       |    |
| 3 | Elevat  | or Alarm Configuration                                 | 10 |
| 4 | Functio | on                                                     |    |
|   | 4.1     | Real-time monitoring                                   | 11 |
|   | 4.2     | Release floor authority after card reader swiping      |    |
|   | 4.3     | Indoor elevator call                                   | 13 |
|   | 4.4     | Door station calls Indoor                              |    |

#### 1 Introduction

#### 1.1 Background

In the residential areas, office buildings, factories and other scenarios, the property management companies and their managers can apply the Elevator Control Solution to secure the building access in a more effective and safer way and prevent nauthorized personnel from accessing into the restricted areas. It is achieved through the HCP, a multifunctional platform, in which many operations like device management, personnel management, access control, remote control, real-time monitoring, and alarm linkage are included.

#### **1.2** Common applications

(1)A card reader is connected to the elevator control unit (DS-K2210), which allows the passengers to select the authorized storey manually or automatically. (The specific floors are automatically selected by swiping card inside the elevator, which is commonly applied in hotels and residential areas.)

(2)A video intercom device is linked with the elevator control unit (DS-K2210), which allows the owner to the access to the authorized storey where the owner is heading by swiping the card after the identity verification at the door station. (The owner returns home.)

(3)The indoor can unlock the gate and authorize the specific storey access permission by clicking when receiving a call from the video intercom. (It is commonly applied for guest visits.)

(4)The indoor can call and appoint the elevator to the storey where the host terminal is located through the host terminal. (It is applied when the host is going out.)

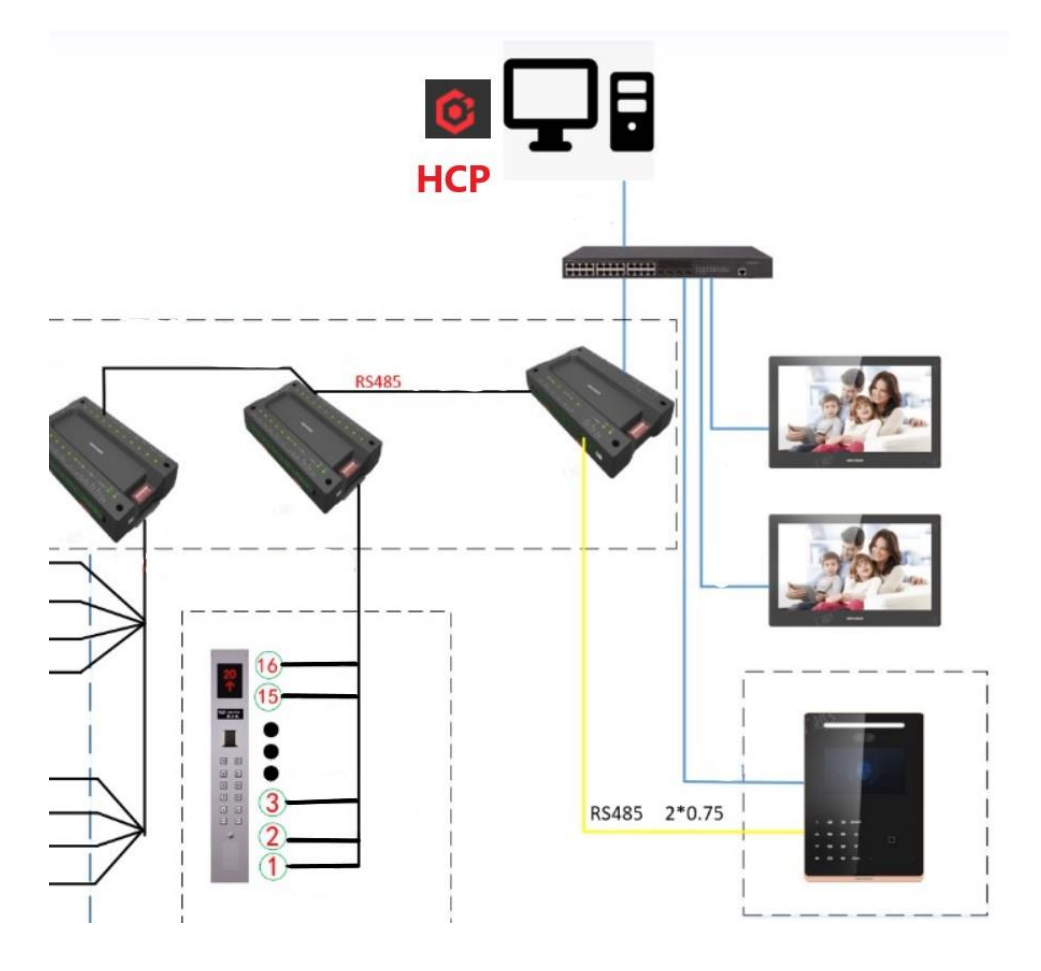

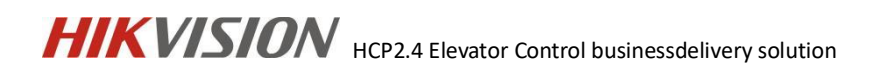

#### **1.3** Components within the solution

| Component | Model                                     | Function                         |  |  |
|-----------|-------------------------------------------|----------------------------------|--|--|
| Elevator  | Elevator control unit/DS K2210)/ Elevator | Achieve                          |  |  |
| Control   | control unit(DS K2N40016A)                |                                  |  |  |
| Device    |                                           |                                  |  |  |
| НСР       | HikControl Professional                   | DeviceManagement, person         |  |  |
| псе       |                                           | management, access control, etc. |  |  |
| Video     |                                           |                                  |  |  |
| Intercom  | Door station Indoor                       | Call elevator                    |  |  |
| Device    |                                           |                                  |  |  |

### 2 Device Configuration

#### 2.1 Add Eleavator Control Device

(1)Firstly, please enter the 【Device】 and select 【Eleavator Control Device】, then click the "Add" buttom.

| 🤨 HikCentral Professional 🏦 🚦 | Access Control Visitor | Intelligent Analysis Attendance | On-Board Monitoring Person           | Account and Security | Device 🗘 Event and Al | arm Video Intercom           |                |                   | & ⊡ Q @ ≡ admin-        |
|-------------------------------|------------------------|---------------------------------|--------------------------------------|----------------------|-----------------------|------------------------------|----------------|-------------------|-------------------------|
|                               | + Add 🗈 Delete 🔑 Ch    | unge Password 💿 Time Zone 👘     | Restore Default Settings 🛛 📿 Refresh | M                    |                       |                              |                |                   | Search Q                |
|                               | Device Name 0          | Device Address                  | Serial No. 0                         | Version :            | Available Floors      | Available Card Reader        | Network Status | Password Strength | Operation               |
|                               | 🗆 K2210                | 10.9.99.227                     | K221020220216V010004EN               | V1.0.4 build 220216  | 128                   | 2                            | Online 🖸       | Weak              | © 0                     |
|                               |                        |                                 |                                      |                      |                       |                              |                |                   |                         |
|                               |                        |                                 |                                      |                      |                       |                              |                |                   |                         |
|                               |                        |                                 |                                      |                      |                       |                              |                |                   |                         |
|                               |                        |                                 |                                      |                      |                       |                              |                |                   |                         |
|                               |                        |                                 |                                      |                      |                       |                              |                |                   |                         |
|                               |                        |                                 |                                      |                      |                       |                              |                |                   |                         |
|                               |                        |                                 |                                      |                      |                       |                              |                |                   |                         |
|                               |                        |                                 |                                      |                      |                       |                              |                |                   |                         |
|                               |                        |                                 |                                      |                      |                       |                              |                |                   |                         |
|                               |                        |                                 |                                      |                      |                       |                              |                |                   |                         |
|                               | Total: 1 100 /Page ~   |                                 |                                      |                      |                       |                              |                |                   | ) 1 /1 Go               |
|                               | Online Device          |                                 |                                      |                      |                       | 8                            |                |                   |                         |
|                               | Server Network(0) 🗸 🔅  | Add to Device List 💦 🖓 Activate | G Refresh All 📃 Show Added           | Device               |                       |                              |                |                   | IP Address/Serial No. Q |
|                               | Device Address         | Serial No. 1                    | Device Port 0                        | ITTP Port            | Subnet Mask           | Gateway 1 Activated or Not 1 | Added or Not 1 | Used DHCP or Not  | Operation               |
|                               |                        |                                 |                                      |                      |                       |                              |                |                   |                         |

Enter the IP or the IP segment of the device, and select the associated storey information. This sequence number corresponds to the one in the branch console.

| Dev | ice 🖻                   | 🔶 Add Elev | ator Control Device |                                                                           |
|-----|-------------------------|------------|---------------------|---------------------------------------------------------------------------|
|     | Device and Server ^     |            |                     |                                                                           |
|     |                         | Basic Info | ormation            |                                                                           |
|     |                         |            | Adding Mode         | IP Address                                                                |
|     | Elevator Control Device |            |                     | O IP Segment                                                              |
|     |                         |            |                     | ⊖ samudon                                                                 |
|     | Visitor Terminal        |            | *Device Address     | 10.9.99.215                                                               |
|     |                         |            | *Device Port        | 8000                                                                      |
|     |                         |            | *Device Name        | Elevator Control                                                          |
|     |                         |            | *User Name          | admin                                                                     |
|     |                         |            |                     |                                                                           |
|     |                         |            | *Password           | ······ @                                                                  |
|     |                         |            |                     | Weak                                                                      |
|     |                         | Time Zor   | ne                  |                                                                           |
|     |                         |            | Device Time Zone    | ● Get Device's Time Zone                                                  |
|     | Dock Station            |            |                     | O Manually Set Time Zone (The time zone settings will be applied to the d |

Each branch console device can support 16 floors, and each main control supports adding 8 branch console devices. As an analogy, it supports up to 128 floors., click Add to save.

|    | Security Control Device     | Time Zone                                |                                                                                                    |
|----|-----------------------------|------------------------------------------|----------------------------------------------------------------------------------------------------|
|    | Fire Protection Device      | Device Time Zone                         | Get Device's Time Zone                                                                                                    |
|    | Dock Station                |                                          | Manually Set Time Zone (The time zone settings will be applied to the d                                                       |
|    | Digital Signage Terminal    | Resource Information                     |                                                                                                    |
|    | Smart Wall                  | <ul> <li>Add Resource to Area</li> </ul> |                                                                                                    |
|    | IP Speaker                  | *Area                                    | Create Area by Device Name                                                                                                    |
|    | Security Inspection Device  |                                          | Existing Area                                                                                                    |
|    | Network Transmission Device | *Range of Floor No.                      | 1 - 16                                                                                                    |
|    | Recording Server            | Restore Default Settings                 |                                                                                                    |
|    | Streaming Server            | Restore Default Settings                 |                                                                                                    |
|    | DeepinMind Server           |                                          |                                                                                                    |
| 13 | Area 🔶                      |                                          | ① After restoring to default, all the parameters of the device configured on the system will be restored to default settings. |
|    | Firmware Upgrade            |                                          | Add Add and Continue Cancel                                                                                                   |

Note: One access control host can only be added to one platform.

(2)Go to 【Device】 >> 【Eleavator】 to configure elevator control data, which includes Basic Information, Floor, Link Camera and Card Reader.

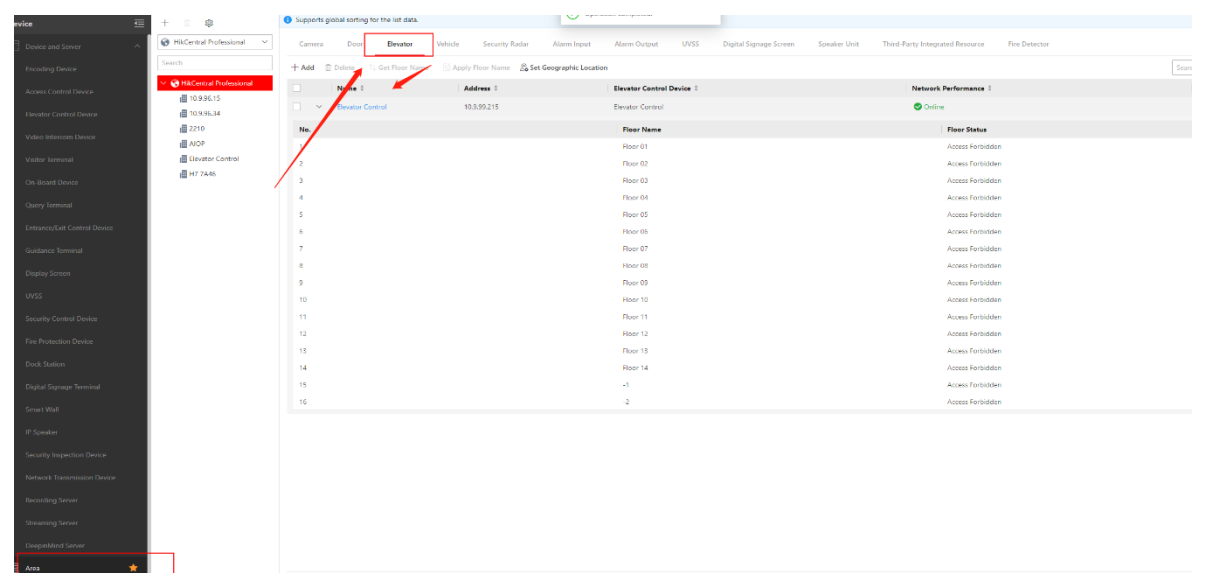

Note: The association between the sequence number and the actual floor data lies in the Floor. And the sequence number corresponds to the branch console relay interface. The Floor Name represents the floor information displayed to the passengers by the platform.

For example, if there are two underground floors in the building, it is recommended to associate the first two digits or the last two digits with the two underground floors, as shown in the figure.

#### 2.2 Video intercom device with the elevator control device

(1)Door station configuration

First enter [Device] >> [Video Intercom], after add the video intercom device, then click

the icon on the right to enter the device configuration page.

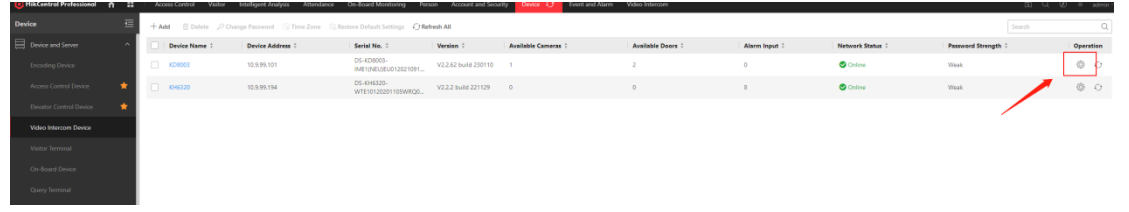

Click [More] >> [Configure] to enter the web configuration pageConfigure the association

| ev | ice | - 0 | Configuration KD8003     |                                                                              |
|----|-----|-----|--------------------------|------------------------------------------------------------------------------|
|    |     | ^   |                          |                                                                              |
|    |     |     | Time                     |                                                                              |
|    |     | *   | Time Zone                | (UTC+08.00) 昭断, 吉陽坡,新加坡, 台北, 北京, 重庆, 曾漫特别行政区, 乌鲁                             |
|    |     | •   |                          | 木兜 伊尔博贾克 乌兰巴托                                                                |
|    |     |     | Device Time              | 2023/02/14 15:27:51                                                          |
|    |     |     |                          | ayoo, misa aan oo i soone                                                    |
|    |     |     |                          | The DST is not configured. You can enter the remote configuration to set it. |
|    |     |     | Maintenance              |                                                                              |
|    |     |     | Reboot                   | Reboot                                                                       |
|    |     |     | Restore Default Settings | Restore                                                                      |
|    |     |     |                          |                                                                              |
|    |     |     | More                     |                                                                              |
|    |     |     |                          | For more remote configuration parameters click <u>Configure</u>              |
|    |     |     |                          | Save Cancel                                                                  |
|    |     |     |                          |                                                                              |

between the entrance guard and elevator control host, enter the 【Access Control】 > 【Elevator Control Parameters】 page, and add the corresponding elevator control host again.

Note: For example, if there are two underground floors in the building,

When the Negative Floor Capacity parameter is set to 0, and the host terminal is on the 10th floor, then the corresponding Floor NO. and branch console relay number for the host terminal is also 10.

And when Negative Floor Capacity parameter is set to 2, the host terminal is on the 10th floor, then the corresponding Floor NO. of the host unit and the sequence number of the branch console relay is 12.

Therefore, it is recommended to set 0 for Negative Floor Capacity, keep Floor NO. consistent with the floor, and associate the last two digits of Floor NO. with the underground floor number.

| Encoding Device              |                                                                                                    |                                                                  |
|------------------------------|----------------------------------------------------------------------------------------------------|------------------------------------------------------------------|
| Access Control Device 🔶      | Time Zone (UTC+08:00) 田政 古羅坡、新加坡 台北 北京, 重庆, 香港特别行政区, 乌鲁                                                                                                    | ×                                                                |
| Elevator Control Device 🔶 👷  | 本示定全  10.41.8.186:18001/WebCfgPackage/Packages/01/020/inc                                                                                                    | lex.asp#/home/conflg/door/elevatorParam?nohead=false&nofoot=true |
| Video Intercom Device        | Device Time 2023/0 User Device Managem                                                                                                    | ent Configuration                                                |
| Visitor Terminal             | Local Door Parameters Elevator Control I                                                                                                    | Parameters                                                       |
| On-Board Device              | The DST System                                                                                                    |                                                                  |
| Query Terminal               | Maintenance    Network    Elevator No.  Elevator No.  Elev | No.1 v                                                           |
| Entrance/Exit Control Device | Video/Audio     Reboot Rebo     DS-K22*                                                                                                    | 0 ~                                                              |
| Guidance Terminal            | E image Interface Type Network                                                                                                    | Interface v                                                      |
| Direliu Senian               | Restore Default Settings Rest                                                                                                    |                                                                  |
| 19100                        | More Alarm Receiver Type IP                                                                                                    | v                                                                |
| 0455                         | For more Address Control Server IP Address 10.9.99.2                                                                                                    | 27                                                               |
| Security Control Device      | Port 8000                                                                                                    |                                                                  |
| Fire Protection Device       | Sav User Name                                                                                                    |                                                                  |
| Dock Station                 | Password                                                                                                    |                                                                  |
| Digital Signage Terminal     |                                                                                                    | Save                                                             |
| Smart Wall                   |                                                                                                    |                                                                  |
| IP Speaker                   |                                                                                                    |                                                                  |
| Security Inspection Device   |                                                                                                    |                                                                  |
| Network Transmission Device  |                                                                                                    |                                                                  |
| Recording Server             |                                                                                                    |                                                                  |

(2) Indoor device configuration

After adding the indoor device into the platform, go to 【Video Intercom】>>【Device Management】 to configure the association between the host terminal and the video intercom, as well as the floor data of the host terminal unit.

| Video Intercom 🚈                   | <ol> <li>Supports global sorting for the list data.</li> </ol> |                        |               |             |                       |                    |
|------------------------------------|----------------------------------------------------------------|------------------------|---------------|-------------|-----------------------|--------------------|
| 9 Overview                         | 0                                                              | 0                      | 0             |             |                       |                    |
| 💼 Apply Data to Indoor Station 🛛 🗸 | All Devices                                                    | Applying Failed        | To be Applied |             |                       |                    |
| Apply Advertisements to Door S     | All Devices ~ + Add ~ De                                       | elete 🗄 Apply Settings |               |             |                       |                    |
| Video Intercom                     | Device Name                                                    | Device Address 🗘       | Location ÷    | Device Type | Main and Sub Relation | Application Status |
| Contacts                           |                                                                |                        |               |             |                       |                    |
| Recents                            |                                                                |                        |               |             |                       |                    |
| Device Management                  |                                                                |                        |               |             |                       |                    |
| Video Intercom Application         |                                                                |                        |               |             |                       |                    |
| Basic Configuration ^              |                                                                |                        |               |             |                       |                    |
| Call Recipient                     |                                                                |                        |               |             |                       |                    |

Add video intercom data:

| 🧿 HikCentral Professional 🛛 🏦  | •• · ·     | Access Control | Visitor    | Intelligent | Analysis                                   | Attendance                 | On-Board Monitoring | Person | Account and Security | Device | Event and Alarm | Video Intercom 🧳 |  |
|--------------------------------|------------|----------------|------------|-------------|--------------------------------------------|----------------------------|---------------------|--------|----------------------|--------|-----------------|------------------|--|
| Video Intercom                 | <b>⊑</b> ∈ | Add Video      | o Intercor | n Device    |                                            |                            |                     |        |                      |        |                 |                  |  |
| Overview                       |            |                |            |             |                                            |                            |                     |        |                      |        |                 |                  |  |
| Apply Data to Indoor Station   | ~          | Basic Inform   | nation     |             |                                            |                            |                     |        |                      |        |                 |                  |  |
| Apply Advertisements to Door S |            |                | C          | Device Type | Door Stat                                  | ion                        |                     |        | ~                    |        |                 |                  |  |
| Judeo Intercom                 | ~          |                | Devic      | e Sub-Type  | <ul> <li>Door S</li> <li>Door S</li> </ul> | tation<br>tation (V Serie) |                     |        |                      |        |                 |                  |  |
| Device Management              |            |                |            |             | Outer I                                    | ell<br>Door Station        |                     |        |                      |        |                 |                  |  |
| Video Intercom Application     | ~          |                | * Sa       | lact Davica |                                            |                            |                     |        |                      |        |                 |                  |  |
| Basic Configuration            | ~          |                |            | ect Device  | E 1                                        | 099676                     |                     |        |                      |        |                 |                  |  |
|                                |            |                |            |             | E K                                        | D8003                      |                     |        |                      |        |                 |                  |  |
|                                |            |                |            |             |                                            |                            |                     |        |                      |        |                 |                  |  |
|                                |            |                |            |             |                                            |                            |                     |        |                      |        |                 |                  |  |
|                                |            |                |            |             |                                            |                            |                     |        |                      |        |                 |                  |  |
|                                |            |                |            |             |                                            |                            |                     |        |                      |        |                 |                  |  |
|                                |            |                |            |             |                                            |                            |                     |        |                      |        |                 |                  |  |
|                                |            | Location       |            |             |                                            |                            |                     |        |                      |        |                 |                  |  |
|                                |            |                | 0 *0       | Community   | 1                                          |                            |                     |        |                      |        |                 |                  |  |
|                                |            |                | *B         | uilding No. | 1                                          |                            |                     |        |                      |        |                 |                  |  |
|                                |            |                |            | 1 Unit      | 1                                          |                            |                     |        |                      |        |                 |                  |  |
|                                |            |                |            |             |                                            |                            |                     |        |                      |        |                 |                  |  |
|                                |            |                |            | I           | Add                                        | Cance                      | 21                  |        |                      |        |                 |                  |  |
|                                |            |                |            |             |                                            |                            |                     |        |                      |        |                 |                  |  |

#### Add indoor terminal data:

| Video Intercom 📃               | Add Video Intercom Device    |
|--------------------------------|------------------------------|
| Overview                       |                              |
| Apply Data to Indoor Station   | Basic Information            |
| Apply Advertisements to Door S | Device Type Indoor Station V |
| A Video Intercom               | *Select Device Search        |
| Contacts                       |                              |
| Recents                        |                              |
| Bevice Management              |                              |
| Video Intercom Application     |                              |
| Basic Configuration            |                              |
| Call Recipient                 |                              |
| Call Schedule Template         | Location                     |
| Receiving Schedule Template    | Community     1              |
| General                        | *Building No. 1              |
|                                | 🕥 Unit 🛛 1                   |
|                                | *Brown 0818                  |
|                                |                              |
|                                | Add Cancel                   |
|                                |                              |
|                                |                              |

#### Note:

(1)The association of video intercom device of the platform is the set location information: Community/Building/Unit/Room. The management unit corresponds to a specific community, the door machine corresponds to a specific building and unit number, and the indoor machine corresponds to a specific room number.

For example, the location of the indoor unit is 1-1-1-0818, and its associated doorphone is 1-1-1, and the associated management machine is 1.

(2)The first two digits of the "Room" field of the indoor device are sent to the device as floor data, and the last three digits are sent as room number, for example: Room: 818, where 08 is the floor number and 818 is the room number. This floor information is applied for indoor unit elevator calling and doorphone calling indoor unit scenarios.

| < Room Info       | rmation          |
|-------------------|------------------|
| Room Name         | Embedded Net VIS |
| Floor No.         | 8                |
| Room No.          | 818              |
| Advanced Settings | >                |
|                   |                  |
|                   |                  |
|                   |                  |

Apply the settings to devices.

| All Devices   | O Applying Failed | 0<br>To be Applied |                |                       |                    | Please enter.       |
|---------------|-------------------|--------------------|----------------|-----------------------|--------------------|---------------------|
| Device Name 0 | Device Address    | Location ‡         | Device Type    | Main and Sub Relation | Application Status | Application Time ‡  |
| С КН6320      | 10.9.99.194       | 1-1-1-818          | Indoor Station | Main                  | Applied            | 2023/02/14 20:10:41 |
| КО8003        | 10.9.99.101       | 1-1-1              | Door Station   | Main                  | S Applied          | 2023/02/14 20:10:41 |
|               |                   |                    |                |                       |                    |                     |
|               |                   |                    |                |                       |                    |                     |

#### 2.3 Associated permissions:

Go to **[** Access Control **]** > **[** Access Level **]** > **[** Manage Access Level **]** and click Add to add permission. Set the authorities according to the actual case. For example, set the permissions for the elevator control on the 5th floor as shown in the figure, and click Add to save.

| 🞯 HikCentral Professional 🏦 🔠 🗛 | cess Control 🧿 Visitor Int | telligent Analysis | Attendance On-Board Monitoring                      | Person Account and Secu | rity Device | Event and Alar | rm Video Intercom | Passing Vehicle Monitoring |                  |                    |
|---------------------------------|----------------------------|--------------------|-----------------------------------------------------|-------------------------|-------------|----------------|-------------------|----------------------------|------------------|--------------------|
| Access Control 🔤 🕂 Ad           | d 📔 Delete 🗸               |                    |                                                     |                         |             |                |                   |                            |                  |                    |
| 🥶 Access Control Overview       | Access Level Name          |                    |                                                     |                         | Acc         | ess Schedule   |                   |                            |                  | Access Point       |
| Access Level                    |                            |                    |                                                     |                         |             |                |                   |                            |                  |                    |
| Manage Access Level             |                            |                    |                                                     |                         |             |                |                   |                            |                  |                    |
| Assign by Access Level          |                            |                    |                                                     |                         |             |                |                   |                            |                  |                    |
| Assign by Person                |                            |                    |                                                     |                         |             |                |                   |                            |                  |                    |
| Assign by Department            |                            |                    |                                                     |                         |             |                |                   |                            |                  |                    |
| Assign by Access Group          |                            |                    |                                                     |                         |             |                |                   |                            |                  |                    |
| Real-Time Monitoring            |                            |                    |                                                     |                         |             |                |                   |                            |                  |                    |
| Q Search 🗸 🗸                    |                            |                    |                                                     |                         |             |                |                   |                            |                  |                    |
| Access Control Application      |                            |                    |                                                     |                         |             |                |                   |                            |                  |                    |
| Liti Troubleshooting            |                            |                    |                                                     |                         |             |                |                   |                            |                  |                    |
| Basic Configuration             |                            |                    |                                                     |                         |             |                |                   |                            |                  |                    |
|                                 |                            |                    |                                                     |                         |             |                |                   |                            |                  |                    |
|                                 |                            |                    |                                                     |                         |             |                |                   |                            |                  |                    |
|                                 |                            |                    |                                                     |                         |             |                |                   |                            |                  |                    |
| <b>^</b>                        |                            |                    |                                                     |                         |             |                |                   |                            |                  |                    |
| 🕒 HikCentral Professional 🏦 🏭   | Access Control 43          | Visitor Intelli    | gent Analysis Attendance                            | On-Board Monitoring P   | erson Acco  | unt and Secu   | rity Device Ev    | ent and Alarm Video In     | tercom Passing \ | /ehicle Monitoring |
| Access Control 😇                | $\bigcirc$                 |                    |                                                     |                         |             |                |                   |                            |                  |                    |
| Access Control Overview         |                            |                    |                                                     |                         |             |                |                   |                            |                  |                    |
| Access Level ^                  | *Acc                       | ess Level Name     | 1-1-1                                               |                         |             |                |                   |                            |                  |                    |
| Manage Access Level             |                            | Description        | 1-1-1-5F Access                                     |                         |             |                |                   |                            |                  |                    |
| Assign by Access Level          |                            |                    |                                                     |                         |             |                |                   |                            |                  |                    |
| Arrian by Darron                |                            | *Access Point      | All Resources                                       |                         | ~           |                |                   |                            |                  |                    |
| Assign by Person                |                            |                    |                                                     |                         |             |                |                   |                            |                  |                    |
| Assign by Department            |                            |                    | Available                                           |                         |             | Se             | elected           |                            |                  |                    |
| Assign by Access Group          |                            |                    |                                                     |                         |             |                | Search            |                            |                  |                    |
| Real-Time Monitoring            |                            |                    | Eloor 03                                            |                         |             |                | Name              | Area                       |                  |                    |
| Q Search 🗸                      |                            |                    | S Floor 06                                          |                         |             | >              | Door 01           | 10.9.96.76                 |                  |                    |
|                                 |                            |                    | 🗆 🏶 Floor 07                                        |                         |             |                | Floor 05          | K2210                      |                  |                    |
|                                 |                            |                    | Floor 09                                            |                         |             |                |                   |                            |                  |                    |
| 4 Troubleshooting               |                            |                    | <ul> <li>■ Floor 10</li> <li>■ Floor 100</li> </ul> |                         |             |                |                   |                            |                  |                    |
| Basic Configuration             |                            |                    | Floor 101                                           |                         |             |                |                   |                            |                  |                    |
|                                 |                            |                    |                                                     |                         |             |                |                   |                            |                  |                    |
|                                 | •,                         | Access Schedule    | All-Day Template                                    | ~                       | View        |                |                   |                            |                  |                    |
|                                 |                            |                    |                                                     |                         |             |                |                   |                            |                  |                    |
|                                 |                            |                    |                                                     |                         |             |                |                   |                            |                  |                    |
|                                 |                            |                    | Add Cancel                                          |                         |             |                |                   |                            |                  |                    |
|                                 |                            |                    |                                                     |                         |             |                |                   |                            |                  |                    |

Access authorities can be granted to corresponding personnel by the following 4 types of applications: Access Level, Person, Department, and Access group. Individual card numbers are allocated to the specific people.

| C HikCentral Professional  | ^ ∷ | Access Control 🗘 Visitor Intel | ligent Analysis Attendance | On-Board Monitoring Person | Account and Security Device | Event and Alarm Video | litercon  | Person/Department/ID   |    |              |                                  |               |           | L Q Ø  | Ξ |
|----------------------------|-----|--------------------------------|----------------------------|----------------------------|-----------------------------|-----------------------|-----------|------------------------|----|--------------|----------------------------------|---------------|-----------|--------|---|
| Access Control             | ≣   |                                |                            |                            |                             |                       |           | Include Sub Department |    |              | Search                           | 1-1-1         |           |        |   |
| Access Control Overview    |     | Access Level Name              |                            | Access Schedule            |                             | Ac                    | cess Poin | ~ Al Departments       |    | Person In    | fermation                        | Assign To 🕒 U | nassign 👻 | Search |   |
| Access Level               | ^   | 144                            |                            | All-Day Template           | 3                           | ×                     | Access    | HQTest                 |    |              | Paul Hu                          | Basic Inform  | ation     |        |   |
| Manage Access Level        |     |                                |                            |                            |                             |                       |           | HR<br>Team 1           | ~  |              | ■ 4310590525<br>∆ All Department |               |           |        |   |
| Assign by Access Level     |     |                                |                            |                            |                             |                       |           | Team 2                 |    |              |                                  |               |           |        |   |
| Assign by Person           |     |                                |                            |                            |                             |                       |           |                        |    |              |                                  |               |           |        |   |
| Assign by Department       |     |                                |                            |                            |                             |                       |           |                        |    |              |                                  |               |           |        |   |
| Assign by Access Group     |     |                                |                            |                            |                             |                       |           |                        |    |              |                                  |               |           |        |   |
| Real Time Monitoring       |     |                                |                            |                            |                             |                       |           |                        |    |              |                                  |               |           |        |   |
| C Search                   | ~   |                                |                            |                            |                             |                       |           | 1 Person(s) Selected   | 50 | lect All Fer | sons 🛈 🛛 Add                     |               |           |        |   |
| Access Control Application | ~   |                                |                            |                            |                             |                       |           |                        |    |              |                                  |               |           |        |   |
| n Troublestooting          |     |                                |                            |                            |                             |                       |           |                        |    |              |                                  |               |           |        |   |
| E Basic Configuration      | ~   |                                |                            |                            |                             |                       |           |                        |    |              |                                  |               |           |        |   |
|                            |     |                                |                            |                            |                             |                       |           |                        |    |              |                                  |               |           |        |   |

#### 2.4 Troubleshooting:

Check if the level has been successfully apply. Go to (Access Control) > (Troubleshooting) to check whether the personnel's authority has been successfully granted according to personnel or Accesslevel. If not, click Apply button to apply the authority it again.

|                   | Credential Status                                                        |    | caran 4<br>2<br>Ferrare | with Ray Countered | an an an an an an an an an an an an an a                           | Device Status                       | • | <sup>To be system</sup> 0 | O Total United When Applying |                                                                  |                     |
|-------------------|--------------------------------------------------------------------------|----|-------------------------|--------------------|--------------------------------------------------------------------|-------------------------------------|---|---------------------------|------------------------------|------------------------------------------------------------------|---------------------|
|                   | 0 0                                                                      | 1  | 7                       | aport.             |                                                                    |                                     |   |                           |                              | Check Person Authoriza                                           | <b>fon</b>          |
|                   | No Card Configured                                                       |    |                         | Reals Inform       | nation 1                                                           |                                     |   |                           | Person/Vialtor 1             | Access Powers Authorized                                         |                     |
|                   | No Face Configured<br>No Fingerprint Configured<br>Inses to be Collected | 3  |                         | ?                  | m 19402162<br>II Normal P<br>Ø Not Expin                           | s4<br>anon<br>at                    | 2 | All Departments > HR      | Parson                       | Check Oredential Setting Check Device Mature Check Device Mature |                     |
|                   | Temporary Card                                                           | 0  |                         |                    | HES 0                                                              | 10.0                                | 0 | @ 1                       |                              |                                                                  |                     |
|                   | Report Card Loss                                                         | ů. |                         | ?                  | Department<br>III S1366609<br>III Not Expire<br>IIII 0             | t manager<br>os<br>man<br>el<br>® c |   | All Departments           | Peson                        |                                                                  |                     |
| ntang<br>peratian |                                                                          |    |                         | ?                  | Team 2 heat<br>IN 51245135<br>35 Normal Pr<br>© Not Experi<br>IN 0 | der<br>De<br>mann<br>nd             |   | All Departments = Team 2  | Person                       | Check Access Point                                               |                     |
|                   |                                                                          |    |                         | ?                  | Team 1 lead<br>m 5000425<br>30 Normal Pr<br>© Not Explor<br>mill 0 | ter<br>co<br>consen<br>nd<br>consen |   | All Departments > Team 1  | Panan                        | Charles Room                                                     | Salact Access Point |

(1)Query personnel authority.

| Access Control Overview |                                             |                       |             |              |                            |                                       |                        |         |
|-------------------------|---------------------------------------------|-----------------------|-------------|--------------|----------------------------|---------------------------------------|------------------------|---------|
| Access Level            | ↑ O<br>Applying Failed                      | Applied               | To be Apple | ed           |                            |                                       |                        |         |
| Access Control 🗠        | Check Access Poi                            | nt                    |             |              |                            |                                       |                        |         |
|                         |                                             |                       |             |              |                            |                                       |                        |         |
|                         | 0<br>Applying Failed                        | Applied 2             |             |              |                            |                                       |                        |         |
|                         |                                             |                       |             |              |                            |                                       |                        |         |
|                         | Area Name                                   | 🗄 Apply 🕑 Include Sul | 5-Acea      |              |                            | Search Q                              | Person (1) Visitor (0) |         |
|                         | <ul> <li>HikCentral Professional</li> </ul> | Name 0                | Device 1 N  | twork Status | Door Status (Contact/Lock) | Arming Status                         | David Max 🕞            |         |
|                         | 10.40.228.110                               | Floor 05              | K2210       | Online       | - / Unlocked               | Arming-System IP Address: 10.41.8.186 | 2 4318598525           |         |
|                         | 10.9.96.76                                  |                       |             |              |                            |                                       |                        |         |
|                         | 10.9.99.44                                  |                       |             |              |                            |                                       | E 3722995817           | Applied |
|                         | 10.9.99.45                                  |                       |             |              |                            |                                       |                        |         |
|                         | 12                                          |                       |             |              |                            |                                       |                        |         |
|                         | 2機能市                                        |                       |             |              |                            |                                       |                        |         |
|                         | AR1                                         |                       |             |              |                            |                                       |                        |         |
|                         | ar3                                         |                       |             |              |                            |                                       |                        |         |
| La incubieshocong       | ar-damon                                    |                       |             |              |                            |                                       |                        |         |
|                         | 0.00145                                     |                       |             |              |                            |                                       |                        |         |
|                         | heap                                        |                       |             |              |                            |                                       |                        |         |
|                         | 12210                                       |                       |             |              |                            |                                       |                        |         |
|                         | 10000                                       |                       |             |              |                            |                                       |                        |         |
|                         |                                             |                       |             |              |                            |                                       |                        |         |
|                         | 471                                         |                       |             |              |                            |                                       |                        |         |
|                         | radar                                       |                       |             |              |                            |                                       |                        |         |
|                         | -                                           |                       |             |              |                            |                                       |                        |         |

(2)Query person with Access point

### 3 Elevator Alarm Configuration

Go to [ Event and Alarm ] >> [ Normal Event and Alarm ] , click Add button to add alarm information.

| 🔞 HikCentral Professional  🏦 | Video Access Control Parking Lot Visitor Intelligen | Analysis Attendance On-Board Monitori   | ng Event and Alarm O Person Account and    | Security Device Maintenanc | •                |          |                     |         |
|------------------------------|-----------------------------------------------------|-----------------------------------------|--------------------------------------------|----------------------------|------------------|----------|---------------------|---------|
| Event and Alarm              | Supports global sorting for the list data.          |                                         |                                            |                            |                  |          |                     |         |
| Q search                     | Total                                               | Custom Event                            |                                            |                            |                  |          |                     |         |
| Overview                     | 1 0 0<br>Configured Disabled Exception              | 1 0 0<br>Configured Disabiled Exception |                                            |                            |                  |          |                     |         |
| Event and Alam Configuration | + Add 🗐 Delete 🐻 Delete All Invalid Items 🔅 Trigge  | Alarm 🕗 Enabled 🗸 🕞 Disable 🗸           | Test Alarm                                 | 10.00                      |                  |          |                     |         |
| Normal Event and Alarm       | Event Name :                                        | Source                                  | Trippering Event                           | Trigger Alarm : Y          | Alarm Priority 🍸 | Status 🝸 | Device Alarm Status | Actions |
| Combined Alarm               | Camera 01 - AJCP - whetherwearheimet_heimetcol      | Camera 01                               | whetherwearhelmet_helmetcolor_headshoulder | Yes                        | High             | Enabled  | Enabled             | 12      |
| Basic Configuration          |                                                     |                                         |                                            |                            |                  |          |                     |         |
| 🗒 Custom Event               | 1                                                   |                                         |                                            |                            |                  |          |                     |         |
|                              |                                                     |                                         |                                            |                            |                  |          |                     |         |
|                              |                                                     |                                         |                                            |                            |                  |          |                     |         |
|                              |                                                     |                                         |                                            |                            |                  |          |                     |         |

(1)As the alarm source:

Select event rules and resource points.

| vent and Alarm 🗧                   | 💮 Add Event and Alarm                                   |                                                                         |                                                      |                      |
|------------------------------------|---------------------------------------------------------|-------------------------------------------------------------------------|------------------------------------------------------|----------------------|
|                                    | Basic Information Actions Re                            | ceiving Schedule Alarm Settings                                         |                                                      |                      |
|                                    |                                                         |                                                                         |                                                      |                      |
|                                    | Basic Information                                       |                                                                         |                                                      |                      |
| 20 Event and Alarm Configuration ^ | *Triggered By                                           | Triggering Event                                                        |                                                      | Source               |
| Normal Event and Alarm             |                                                         | Triggering Event                                                        |                                                      | Search Q             |
|                                    |                                                         | Face Picture                                                            | <ul> <li>Abnormal Card Swiping</li> </ul>            | > 🗆 📲 10.9.96.15     |
|                                    |                                                         | Person/Vehicle Arming Group                                             | Access denied by invalid MIFARE card.                | > 🗌 💼 10.9.96.34     |
|                                    |                                                         | <ul> <li>Access Control</li> </ul>                                      | Access Denied (NFC Card Reading Disabled             | > 🗌 💼 123            |
|                                    |                                                         | Door                                                                    | Access Denied by Card and PIN                        | > 🗌 📾 2210           |
|                                    |                                                         | Elevator                                                                | Access Denied by Card, Fingerprint, and PIP          | > 🗆 🗐 AlOP           |
|                                    |                                                         | Alarm Input                                                             | Access Denied by Fingerprint                         | Elevator Control     |
|                                    |                                                         | Person                                                                  | Access Denied by Fingerprint and PIN                 | 🖂 🚰 Elevator Control |
|                                    |                                                         | Patrol                                                                  | Access Denied: Scheduled Sleep Mode                  | > 🗌 🗐 H7 7A46        |
|                                    |                                                         | > Vehicle                                                               | <ul> <li>Access Timed Out by Card and PIN</li> </ul> | > 🗌 📶 indoor         |
|                                    |                                                         | > Alarm                                                                 | Access Timed Out by Card, Fingerprint, and           |                      |
|                                    |                                                         | > Intelligent Analysis                                                  | Access Timed Out by Fingerprint and PIN              |                      |
|                                    |                                                         | Digital Signage                                                         | Anti-Passback Server Respond Failed                  |                      |
|                                    |                                                         |                                                                         |                                                      |                      |
|                                    | *Name                                                   | (\$Source) - (\$Area) - (\$Triggering Event)                            |                                                      |                      |
|                                    |                                                         | Click to add information for the name.                                  |                                                      |                      |
|                                    |                                                         | \$Source \$                                                             | Area                                                 |                      |
|                                    |                                                         |                                                                         |                                                      |                      |
|                                    |                                                         | \$Triggering Event                                                      |                                                      |                      |
|                                    | Description                                             | Enter the instructions to handle the event/alarm or ren<br>event/alarm. | narks for the                                        |                      |
|                                    | *Color                                                  | eFF0000<br>Add Template                                                 |                                                      |                      |
|                                    | <ul> <li>Ignore Repetitive<br/>Events/Alarms</li> </ul> |                                                                         |                                                      |                      |

### (2)As linkage device:

| Actions |                          |                            | Add Linka                                         | ge Action                                                                        |           |  |
|---------|--------------------------|----------------------------|---------------------------------------------------|----------------------------------------------------------------------------------|-----------|--|
|         | Link Access Point        | -                          |                                                   |                                                                                  |           |  |
|         | Access Point             |                            |                                                   |                                                                                  |           |  |
|         | O All Access Points      |                            |                                                   |                                                                                  |           |  |
|         | • Specified Access Po    | int                        |                                                   |                                                                                  |           |  |
|         |                          |                            |                                                   |                                                                                  |           |  |
|         | + Add 💼 Delete           | All                        |                                                   |                                                                                  |           |  |
|         | + Add                    | All                        | Area Name                                         | Action                                                                           | Operation |  |
|         | + Add 🖹 Delete           | All Type Floor             | Area Name<br>Elevator Control                     | Action<br>Access Forbidden                                                       | Operation |  |
|         | + Add  Delete Name -1 -2 | All Type<br>Floor<br>Floor | Area Name<br>Elevator Control<br>Elevator Control | Action           Access Forbidden         ~           Access Forbidden         ~ | Operation |  |

#### 4 Function

#### 4.1 Real-time monitoring

From WEB page:

Go to 【Access Control】 >> 【Real-time Monitoring】 and click on the ladder control point to control the floor. And you can view Real-Time Event.

| Access Control             | 调造环                                                                                                    |           | • Search   |               | ۹                        |                                                  | Operation completed.            | -5        | (), View Small | I Picture | 🗗 Unlock )                | Temporary | Access E | Lock / Access V    | With Credential | Remain Unlocked / Free Access | Remain Locked / |
|----------------------------|----------------------------------------------------------------------------------------------------|-----------|------------|---------------|--------------------------|--------------------------------------------------|---------------------------------|-----------|----------------|-----------|---------------------------|-----------|----------|--------------------|-----------------|-------------------------------|-----------------|
| Access Control Overview    |                                                                                                    |           |            |               | <b>a</b>                 |                                                  | 1                               |           |                |           |                           |           |          |                    |                 |                               |                 |
| 🛛 Access Level 🗸 🗸         |                                                                                                    | ∟≱        |            | 2             | 2                        | ?                                                | J                               | <b> +</b> |                |           |                           |           |          |                    |                 |                               |                 |
| Real-Time Monitoring       |                                                                                                    | Door 01   |            | Do            | or1                      | Door2                                            |                                 | K2210     |                |           |                           |           |          |                    |                 |                               |                 |
| Q, Search ~                |                                                                                                    |           |            |               |                          |                                                  |                                 |           | Floor 01       |           | Floor 02                  |           | Floor 03 |                    |                 |                               |                 |
| Access Centrel Application |                                                                                                    |           |            |               |                          |                                                  |                                 | Г         | Floor 04       | 00        | Floor 05                  |           | Floor 06 |                    |                 |                               |                 |
| Troubleshooting            |                                                                                                    |           |            |               |                          |                                                  |                                 | L         | Floor 07       |           | Floor 08                  |           | Floor 09 |                    |                 |                               |                 |
| □ Rasic Configuration ✓    |                                                                                                    |           |            |               |                          |                                                  |                                 |           | Floor 10       |           | Floor 11                  |           | Floor 12 |                    |                 |                               |                 |
|                            |                                                                                                    |           |            |               |                          |                                                  |                                 |           | Floor 13       |           | Floor 14                  |           | Floor 15 |                    |                 |                               |                 |
|                            |                                                                                                    |           |            |               |                          |                                                  |                                 |           | Floor 16       |           | Floor 17                  |           | Floor 18 |                    |                 |                               |                 |
|                            |                                                                                                    |           |            |               |                          |                                                  |                                 |           | Floor 19       |           | Floor 20                  |           | Floor 21 |                    |                 |                               |                 |
|                            |                                                                                                    |           |            |               |                          |                                                  |                                 |           | Floor 22       |           | Floor 23                  |           | Floor 24 |                    |                 |                               |                 |
|                            |                                                                                                    |           |            |               |                          |                                                  |                                 |           | Floor 25       |           | Floor 26                  |           | Floor 27 |                    |                 |                               |                 |
|                            |                                                                                                    |           |            |               |                          |                                                  |                                 |           | Floor 28       |           | Floor 29                  |           | Floor 30 |                    |                 |                               |                 |
|                            |                                                                                                    |           |            |               |                          |                                                  |                                 |           | Hoor 31        | -         | Floor 32                  | -         | Floor 33 |                    |                 |                               |                 |
|                            |                                                                                                    |           |            |               |                          |                                                  |                                 |           | FIDOT 34       | 5         | P100F 35                  |           | Pibor 36 |                    |                 |                               |                 |
|                            | Total: 4                                                                                                    |           |            |               |                          |                                                  |                                 |           |                |           |                           |           |          |                    |                 |                               | > 1             |
|                            | Real-Time Event                                                                                                    |           |            |               |                          |                                                  |                                 |           |                |           | 89 mg                     | 61.0      | 🖌 Auto-  | Switch to the Late | est Record      |                               |                 |
|                            | Profile Picture                                                                                                    | Last Name | First Name | ID Department | Skin-Surface Temperature | Event Type                                       | Card Reader Authentication Mode | Card No   | Event So       | urce      | Time Op                   | eration   |          |                    |                 |                               |                 |
|                            | 1. State 1. State 1. |           |            |               |                          | Button Relay<br>Connected                        |                                 |           | K2210          |           | 2023-<br>02-17 GE<br>11:0 |           |          |                    |                 |                               |                 |
|                            | -                                                                                                    |           |            |               | -                        | Remaining<br>Unlocked<br>Status<br>Started       | -                               | -         | K2210          |           | 2023-<br>02-17 Gg<br>11:0 |           |          |                    |                 | No data.                      |                 |
|                            | -                                                                                                    |           |            |               | -                        | Remote:<br>Remained<br>Unlocked<br>(Free Access) |                                 | -         | K2210          |           | 2023-<br>02-17 Gg<br>1110 |           |          |                    |                 |                               |                 |
|                            |                                                                                                    |           |            |               |                          | Button Relay<br>Connected                        |                                 |           | K2210          |           | 2023-<br>02-17 G          |           |          |                    |                 |                               |                 |

#### From Control Client:

Enter the [Monitoring] page and click the elevator resource, you can also control the floor, associate the camera live view and playback, and view the real-time events.

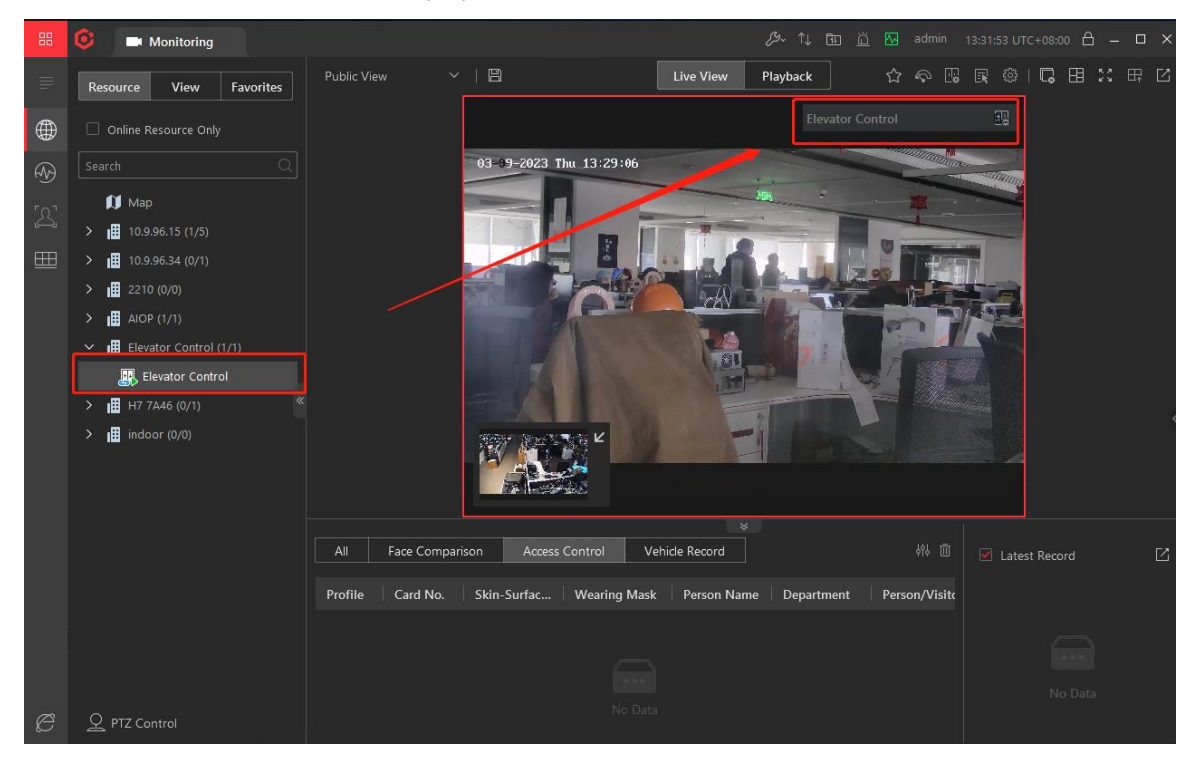

#### 4.2 Release floor authority after card reader swiping

A card reader is connected to the elevator control unit (DS-K2210), which allows the passengers to select the authorized storey manually or automatically.

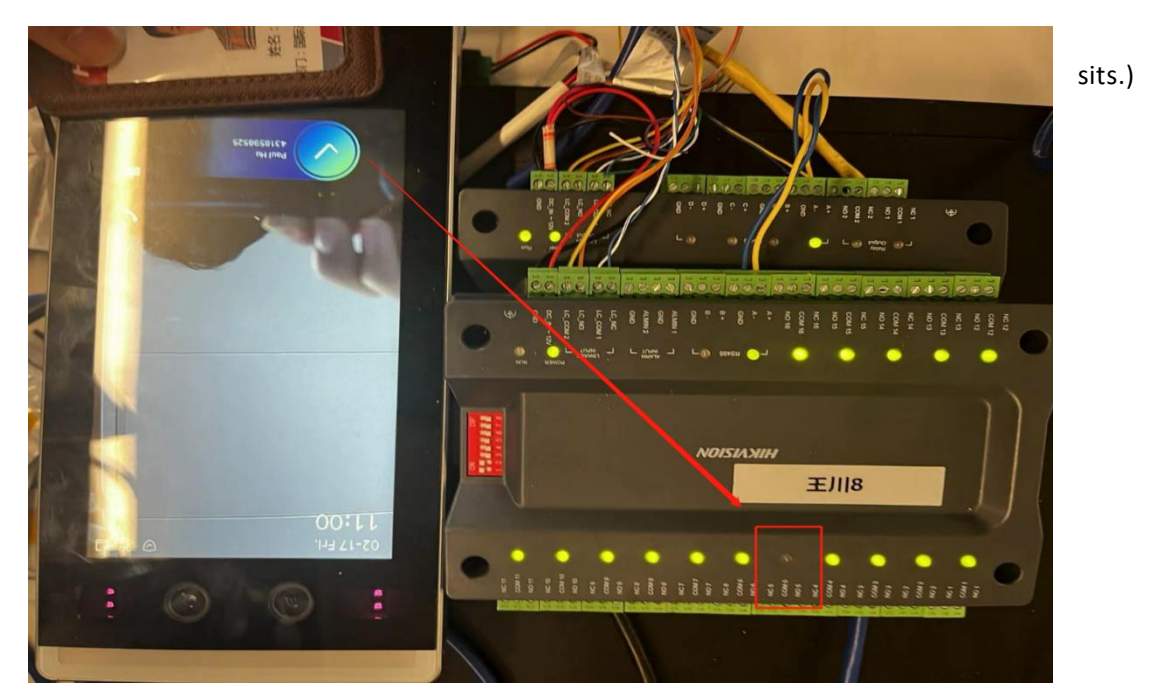

#### 4.3 Indoor elevator call

Click the call elevator button on the indoor unit page, and the elevator will automatically arrive at the floor.

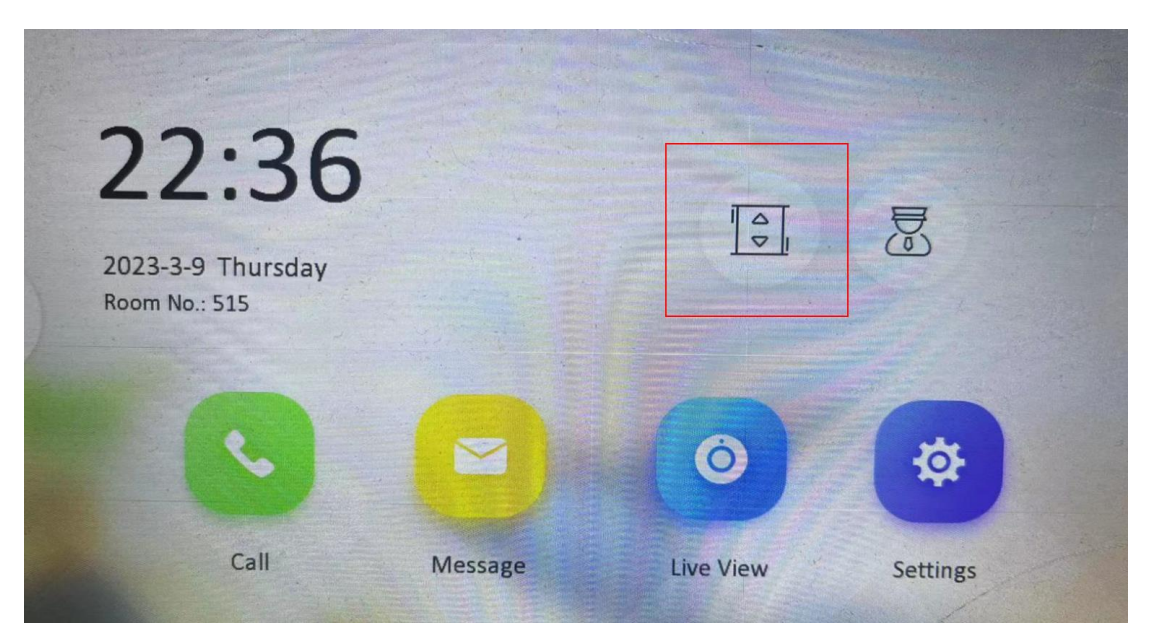

#### 4.4 Door station calls Indoor

Use the door station to call the indoor unit. The indoor unit unlocks and releases the authority of the floor